# 远程在线不见面开标系统双信封项目

代理机构

操作说明

甘肃成兴信息科技有限公司

2021年06月

### 一、 开标前准备

#### 1.1、硬件准备

一台可以上网的电脑和一部可以上网的手机。

#### 1.2、软件准备

1、win7及以上操作系统, IE 浏览器, 钉钉 App。

2、代理机构在开标前创建钉钉群,生成开标小组群聊二维码, 以便在后续流程中上传。

#### 二、 虚拟开标大厅

#### 2.1、登录

1、在敦煌市公共资源交易中心官网首页找到不见面开标系统点击,打开登录页面。用户可以选择用户名密码登录,也可以使用 CA 证书登录。系统默认选择用户名密码登录,输入用户名、密码和验证 码并选中对应的角色,点击页面下方的【登录】 按钮进入系统。

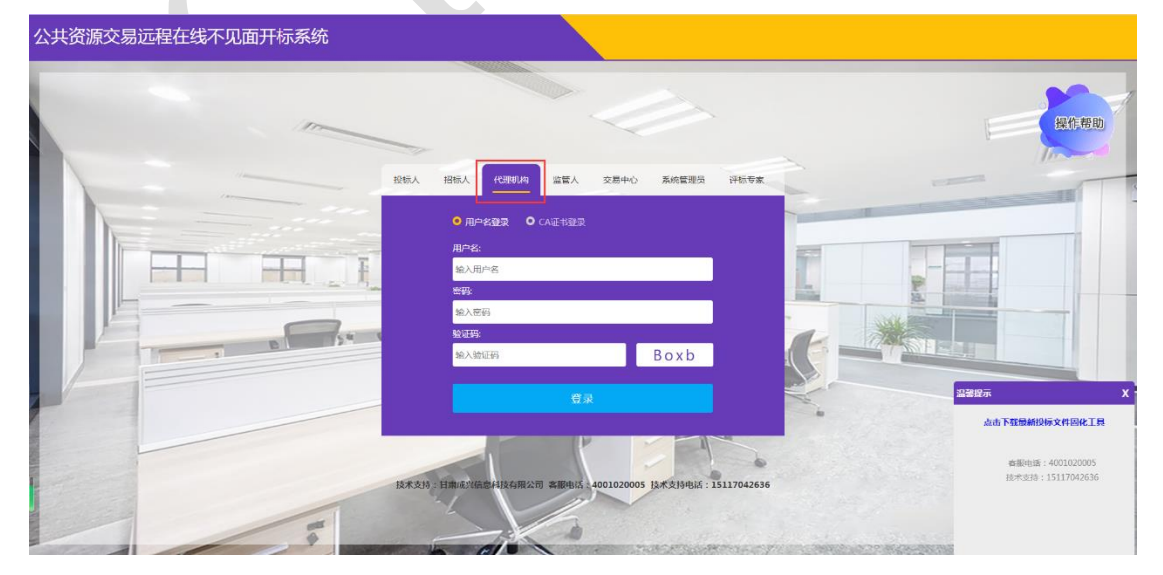

2、选择要开标的项目,点击【修改】按钮,查看和修改当前项

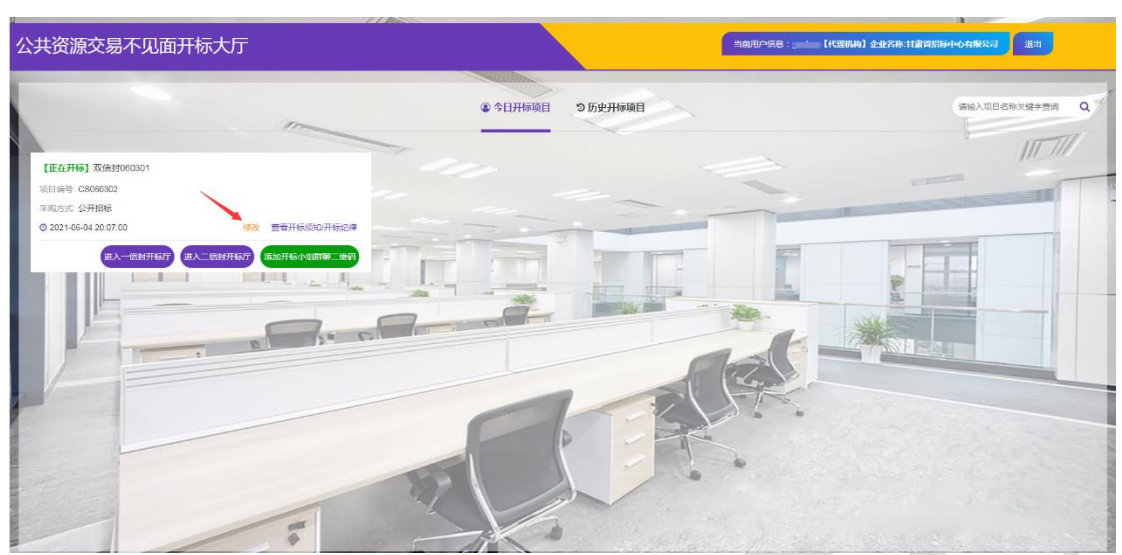

目的"开标须知\开标纪律"。修改完成,点击【保存】,如图:

3、代理机构在开标前半小时,使用钉钉创建群聊,为了方便投标人用户加入,在创建群聊时,将群类型选择成【普通群】。

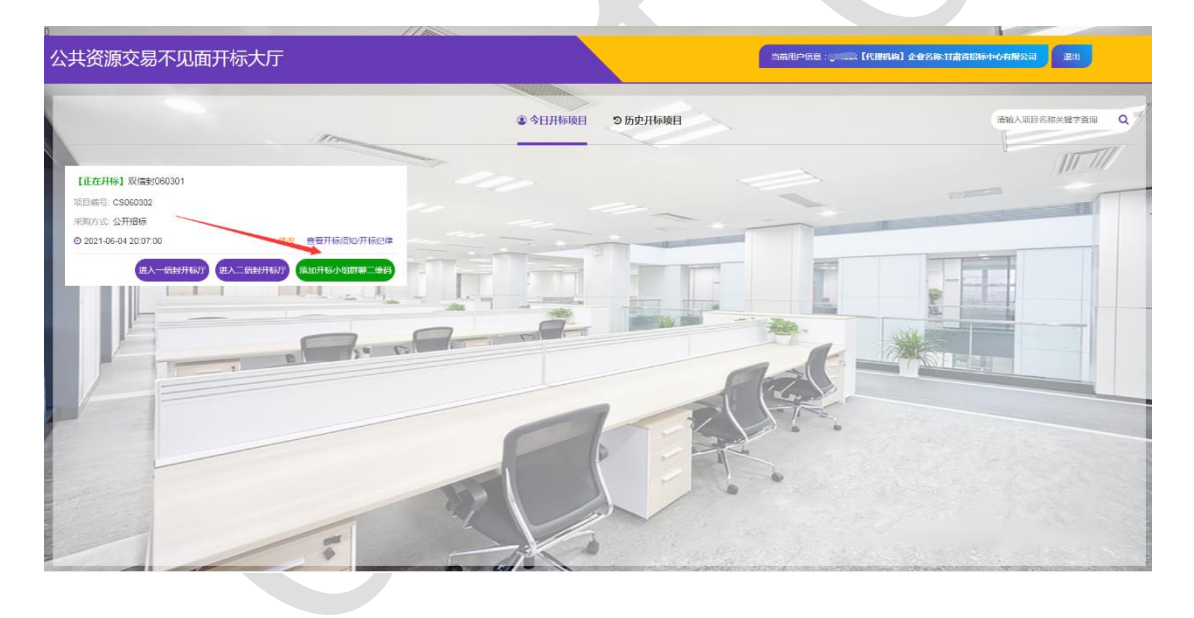

|                  | Q 搜索                               | + 在线开标系统项目组 网参<br>甘肃成兴信息科技有限公司        |                                             | ų.  | × ×         |
|------------------|------------------------------------|---------------------------------------|---------------------------------------------|-----|-------------|
| <b></b>          | ● 2 次起投算                           | 创建聊天                                  |                                             | ×   |             |
| 消息               |                                    | ····································· | 分类建群                                        | >   |             |
|                  |                                    |                                       | < 甘肃成兴信息科技有限公司<br>甘肃成兴信息科技有限公司              |     |             |
| 工作<br><b>王</b> 们 | 6 C                                | 1                                     | <ul> <li>全选</li> <li>创新研发中心(28人)</li> </ul> | 電下級 | 6人未读        |
| 通讯录              | 小钉:亲们,不知不觉.                        | ]<br>群名称 - 选填                         | <ul> <li><b>○ ○ ○</b> </li> </ul>           |     | 6人未读        |
| \$               | ● ● 杨 · · · · · 元<br>杨 · · · · · 元 | 取个群名称方便后续搜索                           | o 🔋 🚥                                       |     | J           |
| S.               |                                    | 群类型                                   |                                             |     |             |
|                  | 张鹏                                 | 普通辞<br>确定(1/1000) 取消                  |                                             |     |             |
|                  | (1) 打钉小秘书                          | 12:28                                 |                                             |     | inter 换行 发送 |

4、点击【添加开标小组群聊二维码】按钮,查看相应步骤以及 上传开标前创建好的"开标小组群聊二维码",上传完成,关闭对话 框,如图:

| 0                                               |                                                                                                    |                                                                                                    |
|-------------------------------------------------|----------------------------------------------------------------------------------------------------|----------------------------------------------------------------------------------------------------|
| 公共资源交易不见面开标大厅                                   |                                                                                                    | 当前用户信息:【代理机构】企业名称:甘菜首招标中心有限公司                                                                                   |
|                                                 |                                                                                                    |                                                                                                    |
|                                                 | ③ 今日开标项目 つ 历史开标项目                                                                                               | 潘翰入项目名称关键字查询 Q                                                                                                  |
| I m                                             |                                                                                                    | 1                                                                                                    |
| []F#H*s] \$2(5±000301                           |                                                                                                    |                                                                                                    |
| 项目编号: CS060302                                  |                                                                                                    |                                                                                                    |
| 采购方式 公开招标                                       |                                                                                                    |                                                                                                    |
| 0 2021-06-04 2010/00                            | 3                                                                                                    |                                                                                                    |
| 度入一倍對开标开<br>度入一倍對开标开<br>度入二倍對开标开<br>准加升转小姐首新二條約 |                                                                                                    |                                                                                                    |
|                                                 |                                                                                                    |                                                                                                    |
|                                                 | the second second second second second second second second second second second second second second second se |                                                                                                    |
|                                                 |                                                                                                    |                                                                                                    |
|                                                 |                                                                                                    | The second second second second second second second second second second second second second second second se |
|                                                 |                                                                                                    |                                                                                                    |
|                                                 |                                                                                                    |                                                                                                    |
|                                                 |                                                                                                    | •                                                                                                    |
|                                                 |                                                                                                    |                                                                                                    |
|                                                 |                                                                                                    |                                                                                                    |
|                                                 |                                                                                                    |                                                                                                    |

| 公共资源交易不见面开标大厅                                                                         |                                              | naus-na : gater (naua) (-anto-tilinsko-o-mako) |
|---------------------------------------------------------------------------------------|----------------------------------------------|------------------------------------------------|
| -                                                                                     | 下载打开。由市政对开下载地址是开制的成本                         | O MALABERINARIA Q                              |
| 【122749】2014年500001<br>2015年50月20日<br>ポルフェニシスティー<br>の 2013-05-01 2017-00 単正 単日子目の2010 | 1711日本の日本の日本の日本の日本の日本の日本の日本の日本の日本の日本の日本の日本の日 |                                                |
|                                                                                       | 二條與果示这號                                      | 2                                              |
|                                                                                       | 不存在對新二條何,將這戰爭代國對時間交易中                        |                                                |
|                                                                                       | ٥.                                           |                                                |
|                                                                                       | Xa                                           | the subscription of the                        |

5、上述步骤完成后,代理机构点击【进入一信封开标厅】按钮,进入开标厅,系统自动签到(一信封完成后才有权限进入二信封开标大厅)。如图:

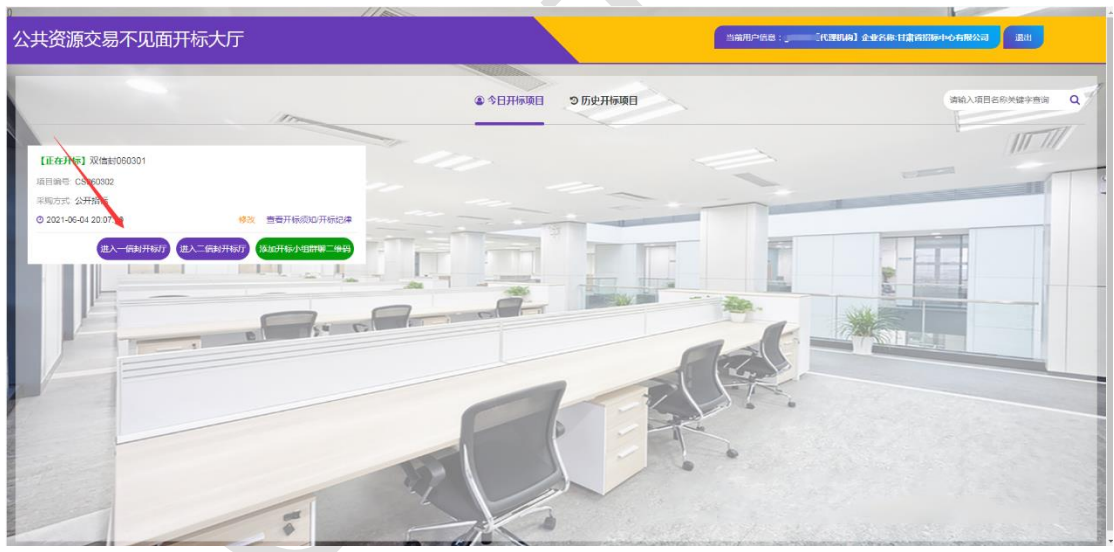

#### 2.2、等待开标

1、代理机构进入开标页面,左侧中间显示代理机构、招标人、
 交易中心、监管人签到在线情况。左侧中下方显示的是投标人签到在
 线情况,如图:(绿色图标表示已签到,灰色图标表示未签到)

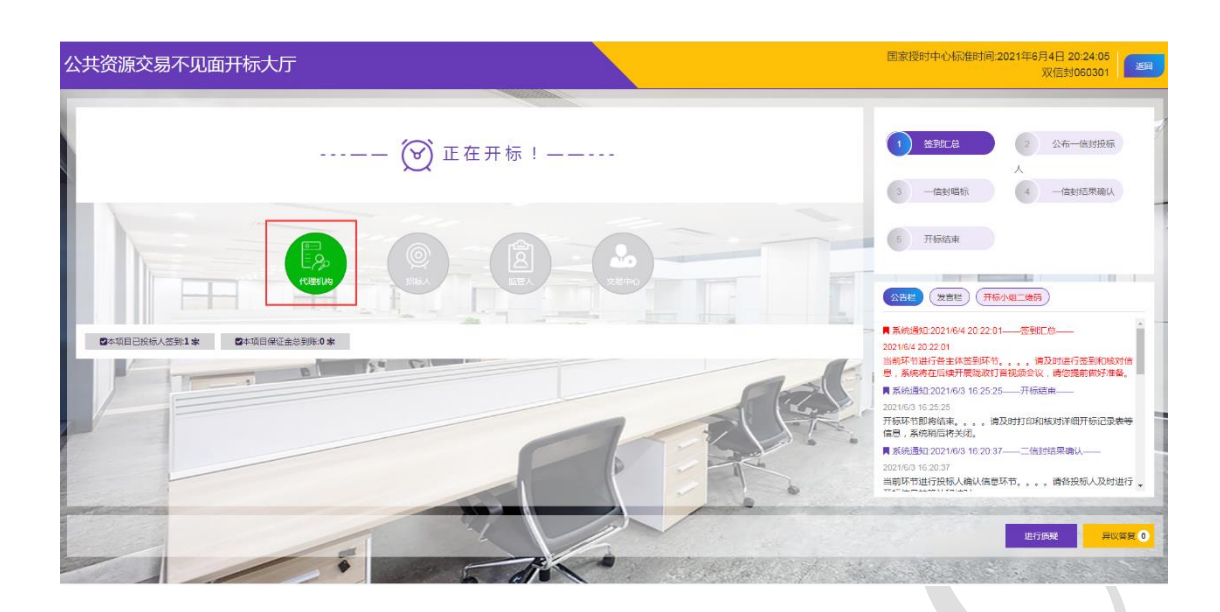

### 2.3、公布投标人名单

 1、开标时间已到,点击【公布投标人】按钮公布投标人,进入 公布投标人名单页面,并同步所有用户公布投标人名单页面,如图:
 (该页面可以选择对应的标段)

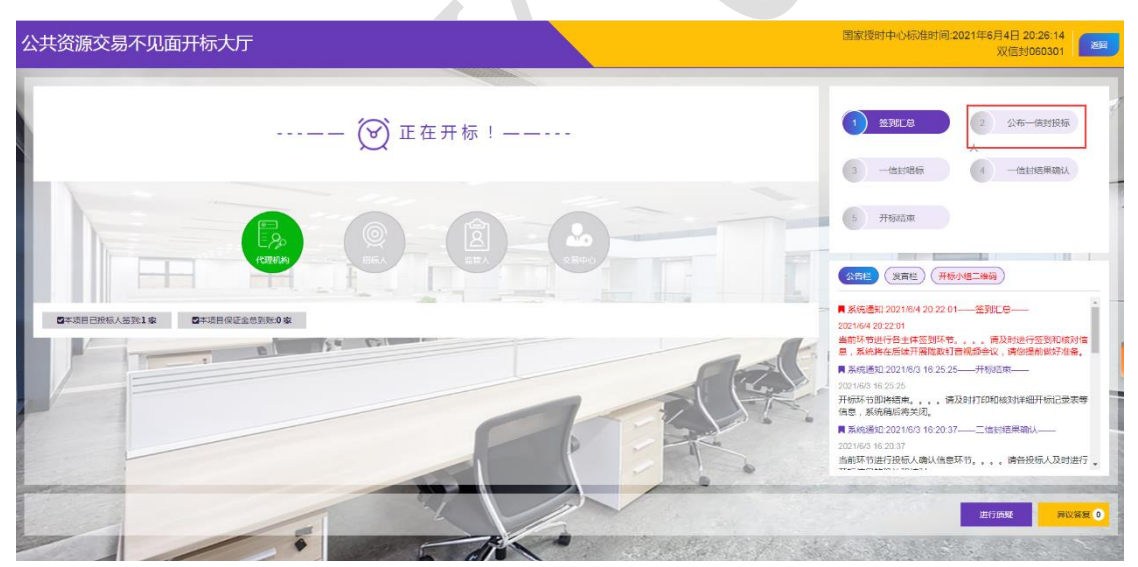

|   |           |                |            | -       |                                              |                 |         |                                                                                                    |
|---|-----------|----------------|------------|---------|----------------------------------------------|-----------------|---------|----------------------------------------------------------------------------------------------------|
|   |           |                | 双信         | 封060301 |                                              |                 |         |                                                                                                    |
|   |           |                |            |         | 001标段 ~                                      | <u>кіганжаю</u> | 证金未到账查询 | 1 签到汇总 2 公布一倍封投标                                                                                                    |
| 1 | 标段<br>(包) | 企业名称           | 開祝委托书      | 医阴核态    | 区块Hash值                                      | 文件是否上传          | 文件校验结果  | 3 一信封唱标 4 一信封结果确认                                                                                                    |
| 1 | 001       | 甘素华胜工程咨询有限公司   | <b>A</b> F | 已満到     | 8A9C000B65FB34F248246F2052B<br>2BC9F0163EB12 | 未上传上传           |         | 5 开标结束                                                                                                    |
| 2 | 001       | 日素金洋市政建设工程有限公司 | 未上传        | 未签到     | 无                                            | 未上传上修           |         |                                                                                                    |
| 3 | 001       | 甘肃诚正招标有限公司     | 未上传        | 未签到     | 无                                            | 未上传上传           |         |                                                                                                    |
|   |           |                |            |         |                                              |                 |         | <ul> <li>■ 製板通道202164202844</li> <li>20164202844</li> <li>20164202844</li> <li>20164202844</li> <li>20164202844</li> <li>20164203444</li> <li>2016420444</li> <li>2016420444</li> <li>2016420444</li> <li>2016420444</li> <li>2016420444</li> <li>2016420444</li> <li>2016420444</li> <li>201644204204</li> <li>2016442044</li> <li>2016442044</li> <li>2016442044</li> <li>20164444</li> <li>20164444</li> <li>20164444</li> <li>20164444</li> <li>20164444</li> <li>20164444</li> <li>20164444</li> <li>20164444</li> <li>20164444</li> <li>20164444</li> <li>20164444</li> <li>20164444</li> <li>20164444</li> <li>2016444</li> <li>2016444</li> <li>2016444</li> <li>2016444</li> <li>2016444</li> <li>2016444</li> <li>2016444</li> <li>2016444</li> <li>2016444</li> <li>2016444</li> <li>2016444</li> <li>201644</li> <li>2016444</li> <li>2016444</li> <li>2016444</li> <li>2016444</li> <li>2016444</li> <li>2016444</li> <li>2016444</li> <li>2016444</li> <li>2016444</li> <li>2016444</li> <li>2016444</li> <li>2016444</li> <li>2016444</li> <li>20164444</li> <li>20164444</li></ul> |

2、查看保证金到账情况和保证金未到账情况,如图:

| - 「「「」 |                   | XX18: | E9060301 |                                              |         |        | 1 339E.8 2 2 2/4-645                                                                                                    |
|--------|-------------------|-------|----------|----------------------------------------------|---------|--------|----------------------------------------------------------------------------------------------------|
| - (A)  |                   |       |          |                                              |         |        |                                                                                                    |
| - 「「「  |                   |       |          | 001标段                                        | 保证金到账查询 | 和主要的   |                                                                                                    |
| (11    | 级<br>组) 企业名称      | 授权委托书 | XHHX2    | 医块Hash语                                      | 文件是否上传  | 文件校治结果 | 3 一位封唱标 4 一位封结果第                                                                                                    |
| 001    | 01 甘肃华胜工程咨询有限公司   | 王帝    | 已签到      | 8A9C000865FB34F248246F20528<br>28C9F0163EB12 | 未上價上價   |        | 5 开妧结束                                                                                                    |
| 001    | 01 甘肃金洋市政建设工程有限公司 | 未上传   | 未签到      | 无                                            | 未上版上版   |        |                                                                                                    |
| 3 007  | 01 甘肃诚正招标有限公司     | 未上伤   | 未签到      | 无                                            | 朱上传上传   |        | and the second second s |
|        |                   |       |          |                                              |         |        | 普級協会には予認時が、通信通信部分化金、<br>員 系統通知2021842 022 201-2015年<br>2021643 2022 01<br>当時期均均計合金土地製料約,、債及對出行益制能<br>う、系統在以供計測認知以其通知現本以、通信或時期約3<br>員 系統通知2021/83 1626 25-25-37時頃車-<br>202163 982235                                                                                                    |

3、代理机构宣布投标人名单后,投标人上传固化后的投标文件, 上传成功后,系统自动校验文件完整性,如图:

|          |                | 双信    | 封060301 |                                              |          |            |                                           |          |
|----------|----------------|-------|---------|----------------------------------------------|----------|------------|-------------------------------------------|----------|
|          |                |       |         | 0016662 ~                                    | 保证金到账查询) | kii 金木到账查询 | <ol> <li>(1) 法判定息</li> <li>(2)</li> </ol> | 公布一信封投标人 |
| 時<br>(包) | 企业名称           | 間段委托书 | 2011F2  | ⊠iRHash( <u>#</u>                            | 文件是否上传   | 文件校验结果     | <ol> <li>一倍封唱标</li> <li>4</li> </ol>      | 一倍封结果确认  |
| 1 001    | 日素华鞋工程咨询有限公司   | (±7)  | 已签到     | 8A9C000B65FB34F248246F2052B2<br>BC9F0163EB12 | 已上传      | 成功         | 5 开标结束                                    |          |
| 2 001    | 甘肃金洋市政建设工程有限公司 | 未上传   | 未签到     | 无                                            | 未上传上传    |            |                                           |          |
| 3 001    | 甘肃诚正招称有限公司     | 未上假   | 未签到     | 无                                            | 未上假上传    |            |                                           | 1.11     |
|          |                |       |         |                                              |          |            |                                           |          |

## 2.4、唱标

1、代理机构查验保证金到账情况,确认投标人准备就绪后(页面投标人数量、发言栏、钉钉群确认),进入唱标环节,点击【唱标按钮】,如图:

|              |                |            |         | anna.                                        |           |          |         |                                          |
|--------------|----------------|------------|---------|----------------------------------------------|-----------|----------|---------|------------------------------------------|
|              |                | 双信         | 封060301 |                                              |           |          |         |                                          |
|              |                |            |         | 001标段 ~ 0                                    | 采证金到账查询 🧧 | 采证金未到账查询 |         | 2 公布———————————————————————————————————— |
| ·号 标段<br>(包) | 企业名称           | 增权委托书      | 法则状态    | 区1RHash值                                     | 文件是否上传    | 文件校验检测   | 3 一倍封唱标 | 4 一信封结果确认                                |
| 1 001        | 甘素华鞋工程咨询有限公司   | <b>4</b> 7 | 已签到     | 8A9C000B65FB34F248246F2052B<br>2BC9F0163EB12 | 已上传       | 成功       | 6 开标结束  |                                          |
| 2 001        | 甘肃金洋市政建设工程有限公司 | 未上传        | 未签到     | 无                                            | 未上传上传     |          |         |                                          |
| 3 001        | 甘肃诚正招标有限公司     | 未上传        | 未莅到     | 无                                            | 未上传上传     |          |         |                                          |
|              |                |            |         |                                              |           |          |         |                                          |

|                          | 双信封                                                                                                    | 封0603 <mark>0</mark> 1 |   |               |      |       |        |                                                                                                    |
|--------------------------|----------------------------------------------------------------------------------------------------|------------------------|---|---------------|------|-------|--------|----------------------------------------------------------------------------------------------------|
|                          | 001标数> 开始增标 唱乐内容生成时间段长,请它都心等待!                                                                             |                        |   |               |      |       |        |                                                                                                    |
| 交易编 <sup>4</sup><br>标段包括 | 号:A03-126221030752287697-20210603-008560-4 祝師編号:CS090302<br>転号:001 开時時時日:2021年05月04日 208907590009 开時地点:第一) | FtGrF                  |   |               |      |       |        | 5 开新结束                                                                                                    |
| 序号                       | 投标人名称                                                                                                    | 送达情况                   |   | 元百四的(A)<br>征金 | 缴纳方式 | 工期(天) | 质量标准   | ALLE ANTE TISUTE HIS                                                                                                    |
|                          | 日素碱正招标有限公司                                                                                                 | 按时在线递交                 | * | 是 >           | 电汇 、 | 365   | 合格 🗸 确 | 民族通知 2021/6/4 20:26:44 ——公布一倍时投标人——     2021/6/4 20:26:44 ——     公布一倍时投标人——     2021/6/4 20:26:44                                                                                                    |
| 1                        |                                                                                                    |                        | ~ | 是 ~           | 电汇 🗸 | 365   | 合格 く 能 | 3. 当前环节进行公布投标人环节。                                                                                                    |
| 1                        | 甘肃华胜工程咨询有限公司                                                                                               | 按时在线通交                 |   |               |      |       |        | THE REPORT OF THE PROPERTY AND AN ADDRESS OF THE PROPERTY AND ADDRESS OF THE PROPERTY ADDRESS OF THE PROPERTY ADDRESS OF THE P |
| 1<br>2<br>3              | 甘素华胜工程皆拘有限公司<br>甘素会评市政建设工程有限公司                                                                             | 按时在线递交按时在线递交           | ~ | 是 >           | 电汇 ~ | 365   | 合格・福祉  | 进行保证金到账核对相关信息的确认,系统将在稍后使用服<br>音视频会议进行唱标环节,请您提前做好准备。                                                                                                    |
| 1<br>2<br>3              | <b>日用総理工程資源有限公司</b><br>日用会洋市政建设工程有限公司<br><b>発行力に</b> : 成下                                                  | 按时在线通交<br>按时在线通交       | * | 是~            | 电汇 ~ | 365   | 合格 ~ 機 | <ul> <li>进行學能全對影響功相关信息的關鍵,系統將在解層使用的<br/>會能請拿你进行搞标环节,请您提前做子准备。</li> <li>系統過知2021/6/42022.01—————————————————————————————————</li></ul>                                                                                                    |
| 1<br>2<br>3              | 日用地理工程商内限公司<br>日用金洋市政建设工程句限公司<br>弾幅方式: 総下<br>職の所作                                                          | 按时在线通交<br>按时在线通交<br>~  | ~ | 是 >           | 电汇 ~ | 365   | 合格・職   |                                                                                                    |

2、代理机构确认投标单位的送达情况、保证金到账情况、缴纳 方式、工期、质量标准,确认完毕后,点击对应的【确认】按钮,如 图(也可以点击底部的确认所有的开标明细信息):

|               | 双信封                                        | 060301   |   |       |      |        |       |     |        |      | 1 签到汇总 2 公布— 信封投版                                                                 |
|---------------|--------------------------------------------|----------|---|-------|------|--------|-------|-----|--------|------|-----------------------------------------------------------------------------------|
|               | 001短段 > 开始唱标 建振共寄生成时间数长,满态融心等待!            |          |   |       |      |        |       |     |        |      |                                                                                   |
| 交易編号<br>标段包包: | : A03-126221030792867097-20210603-006560-4 | RT.      |   | 是否微物的 |      |        |       |     |        |      | 5 开标范末<br>(2) 开标范末<br>(2) (2) (2) (2) (2) (2) (2) (2) (2) (2)                     |
| 1 1           |                                            | 15151676 |   | ii£⊕  |      | 955C   | 1周(大) | ATR | 4#<br> | Art. | ■ 系统通知 2021.8/4 20 26 44公布信封投标人                                                   |
| 2 1           | 日本の時間に日本の時期であって                            | 按时在线递交   | * | 是,    | · 电C | *<br>* | 365   | 合相  | ~      | mix. | 2021/6/4 20:26:44<br>当前花节进行八本松标人 探索 译名主体域划信号 T                                    |
| 3 t           | 日素金洋市政建设工程有限公司                             | 按时在线递交   | ~ | 是,    | • 电汇 | v      | 365   | 合格  | ~      | 商认   | 进行保证金到新城对相关信息的编认,系统将在高后使用版改<br>音视频会议进行唱标环节,请您提前做好准备。                              |
|               | 评标方式:线下                                    | ~        |   |       |      |        |       |     |        | 商认   | ■ 系统通知:2021/8/4 20:22:01——签到汇总——                                                  |
|               | · · · · · · · · · · · · · · · · · · ·      | 开标明细信意   |   |       |      |        |       |     |        |      | 2021/6/4 20 22 201<br>当前环节进行各主体签到环节。。。。。请及时进行签到和核双<br>息,系统将在后续开展既成订音视频会议,请您提前做好准备 |

3、将所有投标单位确认完毕后,点击【开始唱标】按钮,系统 将自动进行唱标(唱标语音可通过钉钉群向投标人或其他相关人员外 放)。系统按标段进行唱标,此标段唱标结束后,关闭页面。如图:

| 41字                        |                                                                                                    |                                               |          |                     |                         |
|----------------------------|----------------------------------------------------------------------------------------------------|-----------------------------------------------|----------|---------------------|-------------------------|
|                            | 双信封0603                                                                                                    | 01                                            |          |                     |                         |
|                            |                                                                                                    |                                               |          |                     |                         |
| 交易编<br>际段包                 | 号:A03-124221030792867097-20210603-006560-4 招标编号:CS060302<br>编号:E6229000613006502001001 开标时间:2021年06月06日 20时07分の秒 开H                                                          | <b>标地点:</b> 第一升标厅                             |          |                     |                         |
| 交易编<br>际段包<br>序号           | 목: A03-126221090792267797-20210603-606580-4 招称現号: C5669302<br>编号: E622900061306562001001 귀해려려: 2021年6月04日 20179760秒 개<br><b>放体人名许</b>                                        | <b>标地点:</b> 第一开标厅<br>送达情况                     | 是香撒纳保证金  | 工期 (天)              | 质量标准                    |
| 交易编<br>际段包<br>序号<br>1      | 목: A03-12622103079286709T-30216603-606580-4 招称编号: C5669302<br>해약: E622900613006502001001 开稿时间: 2021年6月0日 20107900秒 开H<br><b>放体人名印</b><br>甘走会译帝政课论正成有限公司                      | <b>标地点</b> :第一开示厅<br>送达情况<br>按时按地送达           | 是否撤销保证金  | 工期 (天)<br>365       | 质量标准<br>含格              |
| 交易编<br>际段包<br>序号<br>1<br>2 | 목: A03-126221030792267797-20216603-606580-4 招称编号: C5669302<br>해약: E6229000613005692001001 开稿时间: 2021406月04日 201797900秒 开<br><b>放移人名称</b><br>甘走金洋市政建论工程有限公司<br>甘走全洋市政建论工程有限公司 | <b>标地点</b> :第一开标厅<br>送达情况<br>按时按地送达<br>按时按地送达 | 是否缴纳保证金是 | 工期(天)<br>365<br>365 | <u>质量标准</u><br>含格<br>含格 |

## 2.5、结果确认

1、该标段唱标结束后,点击一信封结果确认进入结果确认环节, 等待投标企业进行结果确认如图:

|           |                | 公左第一    | 信封工坛结                  |      |       |      |      |                                                          |
|-----------|----------------|---------|------------------------|------|-------|------|------|----------------------------------------------------------|
| E         |                | A th Ma |                        | *    |       |      |      | 1 2012 2 公布-信封股际                                         |
| NR : 0016 | vez 👻          |         | Province of the second |      |       |      |      |                                                          |
| 5         | 投稿人名称          | 这边相况    | 是否撤納保证金                | 型纳方式 | 工鋼(天) | 成田桃田 | 偏认物况 |                                                          |
|           | 甘肃金洋市政建设工程有限公司 | 按时在线道交  | 是                      | 电汇   | 365   | 合格   | 未确认  | The second                                               |
|           | 甘肃华胜工程咨询有限公司   | 按时在线道交  | 是                      | 电汇   | 365   | 合梧   | 未确认  | C THISER                                                 |
| ĝ.        | 甘肃诚正招标有限公司     | 按时在线递交  | 是                      | 电汇   | 365   | 合格   | 未确认  |                                                          |
|           |                |         |                        |      |       |      |      | ● 系统通知:2021/6/4 20:52:54———信封结束确认——<br>2021/6/4 20:52:54 |

| Christian     Control Control Contro Control Control Control Control Control Control Con |            |                |        |                     | Contraction of the second |       |             |      |                                                                                   |                                                    |
|----------------------------------------------------------------------------------------------------|------------|----------------|--------|---------------------|---------------------------|-------|-------------|------|-----------------------------------------------------------------------------------|----------------------------------------------------|
|                                                                                                    |            |                | 公布第一   | 信封开标结               | 果                         |       |             |      | 1 597.9                                                                           | 公布一信封投标                                            |
| 時日         日日、大谷田         日日、江田会子         日日、江田会子         日田 田田会子         日田 田田会子         日田 田田会子         日田 田田会子         日田 田田会子         日田 田田会子         日田 田田会子         日田 田田会子         日田 田田会子         日田 田田会子         日田 田田会子         日田 田会子         日田 田会子         日田 田会子         日田 田会子         日田 日会子         日田 日会子        日田 日会子 <t< th=""><th>時段: 001标</th><th>段 ~</th><th></th><th></th><th></th><th></th><th></th><th></th><th></th><th></th></t<>                                                                                                    | 時段: 001标   | 段 ~            |        |                     |                           |       |             |      |                                                                                   |                                                    |
| 1     11     11用金田市商政総社民制限公司     熟練では認知文     熟     中心に     3965     合相雨     単構成       2     11用中位工程用商商物公司     熟時在試施室文     洗     中心に     3955     合相雨     日期へ       3     11用申値目目前有限公司     熟時在試施室文     活     申加こ     3955     合相雨     日期へ       4     日本     第     中心     3955     合相雨     日期へ       5     日期申値目前目前     第     中心     3955     合相雨     日期へ       6     日期申値目前     第     申加     3955     合相雨     日期へ       7     日期申値目前     日期     日期     日期     日期     日期     日期       8     日     日     日     1     日     日     日       7     日     日     日     日     日     日     日       7     日     日     日     日     日     日     日     日       7     日     日     日     日     日     日     日     日       7     日     日     日     日     日     日     日     日       7     日     日     日     日     日     日     日     日       7     日     日     日     日     日     日     日                                                                                                    | <b>9</b> 号 | 投标人名称          | 送达情况   | 是 <b>否缴纳保证</b><br>金 | 缴纳方式                      | 工期(天) | 质圆标准        | 编认物况 | <ol> <li>一点対報版</li> </ol>                                                         | (自由结果确认                                            |
| 2     11用米油工業前等期後2回     15時位式構築交     16     4012     3053     合相様     日日秋       3     11用米減工活用等期後2回     15時位式構築交     15     申以2     3053     合相修     中秋       4     第     11用米減工活用等期後2回     15     申以2     3053     合相修     中秋       5     11用米減工活用等用後2回     15     申以2     3053     合相修     中秋       6     用用     日     11     日     11     日       7     用用     日     日     11     日     11       7     用用     日     日     日     11     11       7     用     日     日     11     11     11       7     用     日     日     11     11     11       7     用     日     日     11     11     11       7     日     日     11     11     11     11       7     日     日     11     11     11     11       7     日     日     11     11     11     11       7     日     11     11     11     11     11       7     日     11     11     11     11     11       7     日     11                                                                                                    | 1          | 甘肃金洋市政建设工程有限公司 | 按时在线递交 | 是                   | 电汇                        | 365   | <b>≙t</b> ã | 未確认  |                                                                                   |                                                    |
| 3 田倉道臣指奏等課公司 節封在38億交 是 电C 365 会格 完美 (1) (2) (2) (2) (2) (2) (2) (2) (2) (2) (2                                                                                                    | 2          | 甘肃华胜工程咨询有限公司   | 胺时在线递交 | 是                   | 电汇                        | 365   | 合招          | 已确认  | 5 升标结束                                                                            |                                                    |
| (公社)         (第一)           第一, 第の通知 202184 2022         (第一)           202164 2022         (第二)           202164 2022         (第二)           第二)         (第二)           第二)                                                                                                    | 3          | 甘肃滅正招标有限公司     | 按时在线递交 | 是                   | 电汇                        | 365   | 台悟          | 未确认  |                                                                                   |                                                    |
| ■制度合式以上中価数料で<br>  東京(地域) 2022<br>2021(4/12022.01                                                                                                    |            |                |        |                     |                           |       |             |      | 2021년4 20 52 24<br>這時時下時時一時候,而以他里环节,<br>下時時間時間4, AB 257<br>胃,所能還知2021月94 20 26 34 | 青告投标人及时通<br>。」由投标人——<br>主体核对信息,况<br>将在稿后使用数据<br>器。 |

### 2.6、开标结束

1、所有投标人确认完开标结果后,点击【开标结束】按钮,一 信封开标结束,如图:

| BERGE:         DITION         DITION<                                                                                                    | 2) 公布一信封投版<br>4) 一信封结果确认    |                                                                    | ENH  |      |                                 |                                          |         |        |                                                                             |                         |
|----------------------------------------------------------------------------------------------------|-----------------------------|--------------------------------------------------------------------|------|------|---------------------------------|------------------------------------------|---------|--------|-----------------------------------------------------------------------------|-------------------------|
| HSRE::       X 024140501       X 024140501       HSRE::       C 020002         Bare::       A03-1252210037400747221000300000       HSRE::       E 0220001       HSRE::       A03-041086       A04         Bare::       A03-1252210037400747221000300000       HSRE::       E 0220001       HSRE::       A04       A04                                                                                                    | <ol> <li>一点封結果确じ</li> </ol> |                                                                    |      | 97ED |                                 |                                          |         |        | 01标税 🗸                                                                      | 降極段:(                   |
| 時日         日前人名称         日前人名称         日前人名         日前人名 <th< th=""><th></th><th>3 —(E) SURE (</th><th></th><th>1001</th><th>0302<br/>1000613006502001<br/>185</th><th>招标编号: CS061<br/>初設包编号: E6225<br/>开标结果: 成功排</th><th></th><th>60-4</th><th>双信封1060301<br/>A03-12622103079286709T-20210603-0065<br/>2021年06月04日 08时07分00秒</th><th>3标项目:<br/>5易编号:<br/>F标时间:</th></th<> |                             | 3 —(E) SURE (                                                      |      | 1001 | 0302<br>1000613006502001<br>185 | 招标编号: CS061<br>初設包编号: E6225<br>开标结果: 成功排 |         | 60-4   | 双信封1060301<br>A03-12622103079286709T-20210603-0065<br>2021年06月04日 08时07分00秒 | 3标项目:<br>5易编号:<br>F标时间: |
| 1         可用金字串板建設工程有限公司         5計目の建築工         星         电L         355         台橋         半線人           2         可用率は加工程有限目的         5時代は低度文         属         电L         355         台橋         日本人           3         可用率は加工程有限目的         5時代は低度文         属         电L         355         台橋         日本人           3         可用用型用用用型         1時代は低度文         風         电L         356         台橋         本級人                                                                                                    |                             | 5 开标结束                                                             | 确认错况 | 质量标准 | 工棚(夫)                           | 保证金缴纳方式                                  | 是否缴纳保证金 | 送达情况   | 投标人名称                                                                       | 库号                      |
| 2         計算化性工程系向新用公司         部份在1後建立         2         电ビ         365         合相         已報从           3         计算成工程序向新用公司         部份在1後建立         2         电ビ         365         合相         手載从           1         计算成工程序向新用公司         部份在1後建立         2         电ビ         365         合相         手載从                                                                                                    |                             |                                                                    | 未确认  | 合格   | 365                             | 电汇                                       | 是       | 接时在线道交 | 甘肃全洋市政建设工程有限公司                                                              | 1                       |
| 3 TRALEIGERARIO EDUCADE E CON AR + +++++++++++++++++++++++++++++++++                                                                                                    |                             |                                                                    | 已确认  | 合格   | 365                             | 电汇                                       | 見       | 接附在线道交 | 甘肃华胜工程咨询有限公司                                                                | 2                       |
|                                                                                                    |                             | (公告社) (知告社) (开始小姐二番話                                               | 未確认  | 合格   | 365                             | 电汇                                       | 是       | 版时在线道交 | 甘肃减正招标有限公司                                                                  | 3                       |
| 11110/234 二 目前の未知                                                                                                    | 一信封结果确认——                   | _ ■ 系统通知 2021/6/4 20.52:54信                                        |      |      |                                 | 线下                                       |         |        | 评标方式                                                                        |                         |
| 2021年4205253<br>当時下時正分振入論以供奉知节。。。请经<br>开始年期時期14月25日                                                                                                    | 请各投标人及的                     | 2021/6/4 20:52:54<br>当前环节进行投标人确认信意环节。。。<br>开标信息的确认和核对。             |      |      |                                 |                                          |         |        | 备注.                                                                         |                         |
| 展示の通知 2021/64/2028.44         公布 一個時間           3人:         昭毎人:         201/64/2028.44         会布 一個時間           201/64/2028.44         会布 一個時間         201/64/2028.44         会布 一個時間                                                                                                    | 公布一信封投标人——                  | ■ 系统通知 2021/6/4 20.26.44 公布<br>2021/6/4 20.26.44<br>当前环节进行公布投稿人环节。 |      |      |                                 |                                          |         |        | 招标人:                                                                        | 认:                      |
| 进行保证全部转移的相关传播的输入,发展来在<br>普顿分布公共行动的不同,这位时间的不是在                                                                                                    | 认,系统将在稍后使用助<br>前做好准备。       | 进行保证金到账核对相关信息的确认, 2<br>音视频会议进行唱标环节, 请您提前做好                         |      |      |                                 |                                          |         |        |                                                                             |                         |
|                                                                                                    | 签到汇总——                      | ■ 系统通知 2021/6/4 20:22:01——签到<br>2021/6/4 20:22:01                  |      |      |                                 |                                          |         |        |                                                                             |                         |

## 2.7、进入二信封开标大厅

1、回到不见面系统首页、点击进入二信封开标厅,会看到一信 封评审结果确认页面,如图:

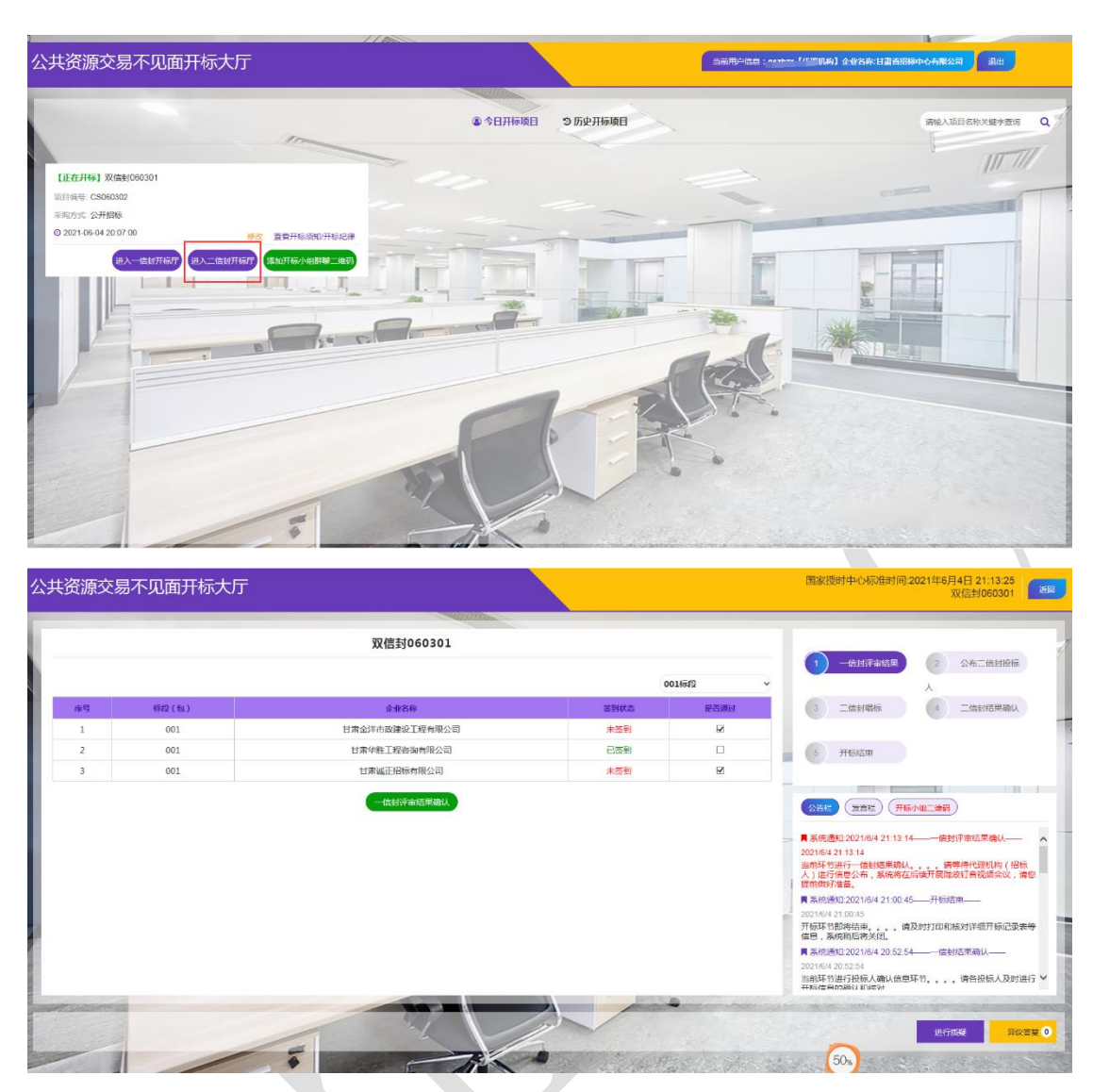

2、代理选择哪些投标企业通过了一信封进行勾选,并点击一信 封评审结果确认按钮进行保存提交(多个标段分别选择通过一信封投 标的企业并进行保存)如图:

|    |       | 双信封060301      |      |                         |                                                                                                    |
|----|-------|----------------|------|-------------------------|----------------------------------------------------------------------------------------------------|
|    |       |                |      | 02标段                    |                                                                                                    |
| 库号 | 移植(包) | 企业名称           | ZHUS | 是否通过                    | 3 二倍封编标 (4) 二倍封结束碘U                                                                                                    |
| 1  | 002   | 甘肃华胜工程咨询有限公司   | 已签到  | $\overline{\mathbf{X}}$ |                                                                                                    |
| 2  | 002   | 甘肃诚正招标有限公司     | 未签到  |                         | 5 开标结束                                                                                                    |
| 3  | 002   | 甘肃金洋市政建设工程有限公司 | 未签到  | $\mathbf{Z}$            |                                                                                                    |
|    |       |                |      |                         | 前期等で通行一個数据活動()、「第零件代表明如()<br>人)」近代有些公布。系統保護活動使用度加以有限。<br>用系統制が非確認。<br>用系統制度公式100.45—开始适用—<br>2027年68.2100.45—开始适用—<br>2027年68.2100.45<br>所以所用的运用、」、第325打印和研究计像开标记录<br>信息,系统制度公式14,4052.54—《書記書評職认—<br>2027年64.2022.54 |
|    |       |                |      |                         |                                                                                                    |

3、确认完一信封评审结果,代理点击公布二信封投标人按钮进

|                 |           |                | 双信         | 封060301 |                                              |           |                 |                                                                                 |                                       |
|-----------------|-----------|----------------|------------|---------|----------------------------------------------|-----------|-----------------|---------------------------------------------------------------------------------|---------------------------------------|
|                 |           |                |            |         | 002标段 ~                                      | 保证金到账查询 🔒 | <b>¥证金未到账查询</b> | 1 一倍时评审结果                                                                       | 2 公布二倍时投标                             |
| \$ <del>5</del> | 标段<br>(包) | 企业名称           | 授权委托书      | 医到状态    | 医块Hash值                                      | 文件是否上传    | 文件校验结果          | 3 二倍封唱标                                                                         | 4 二倍封结果确认                             |
| 1               | 002       | 甘素华胜工程咨询有限公司   | <b>2</b> # | 已签到     | AAF6FB72C55E59061FE7728D7D5<br>EAE8F88077AB9 | 未上传上传     |                 | 5 开标结束                                                                          |                                       |
| 2               | 002       | 甘肃金洋市政建设工程有限公司 | 未上传        | 未签到     | 无                                            | 未上传上传     |                 | - ALMADA                                                                        |                                       |
|                 |           |                |            |         |                                              |           |                 | ■ 系統通知:2021/6/4 21:13:14<br>2021/6/4 21:13:14<br>当前环节进行一信封结果确认<br>人)进行信息公布。系统将在 | ————————————————————————————————————— |
|                 |           |                |            |         |                                              |           |                 | 提前做好准备。<br>異新施通知2021/6/4 21:00:45<br>2021/6/4 21:00:45<br>开标誌中即決病車 美            | 开标结束<br>Satitfminiesit道總开級12番         |

入下一环节,等待投标企业上传投标文件信息,如图:

接下来的二信封唱标环节、二信封结果确认环节、开标结束环 节操作流程和一信封一致,在此不再赘述!